# Téléphone 67i

Retrouvez toutes les notices de votre offre Pro Office sur http://assistance.orange.fr/gamme-office

Retrouvez la présentation de votre offre Pro Office sur http://boutiquepro.orange.fr/offres-office.html

> L'assistance en ligne http://assistance.orange.fr

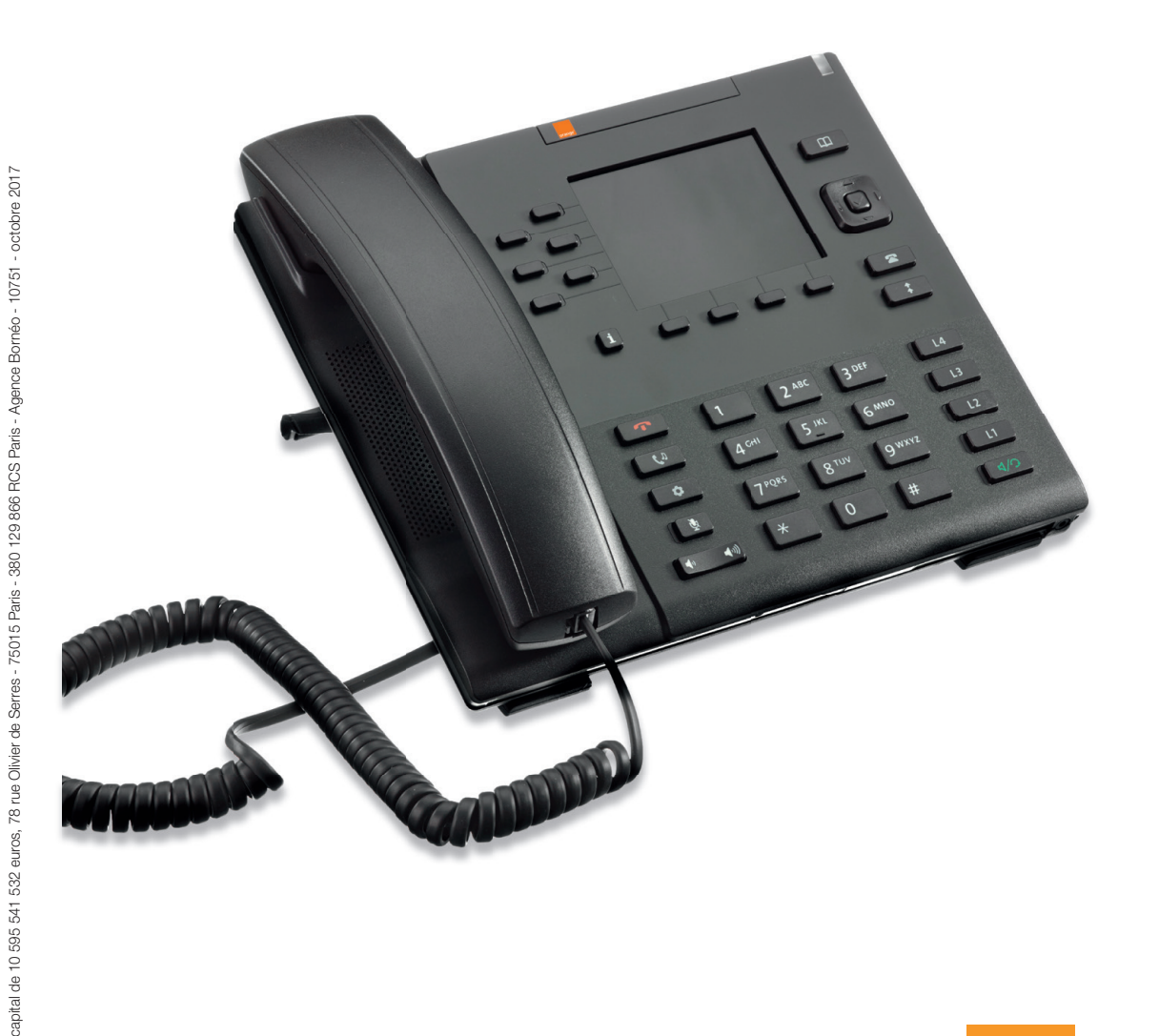

Orange, SA au

# **Bienvenue**

## Sommaire

Ce guide vous accompagne dans l'installation de votre téléphone 67i.

| Contenu du pack                              | 2  |
|----------------------------------------------|----|
| Présentation du téléphone 67i                | 3  |
| Installation                                 | 4  |
| Assistance                                   | 15 |
| Installer un casque audio (avec ou sans fil) | 16 |

## Contenu du pack

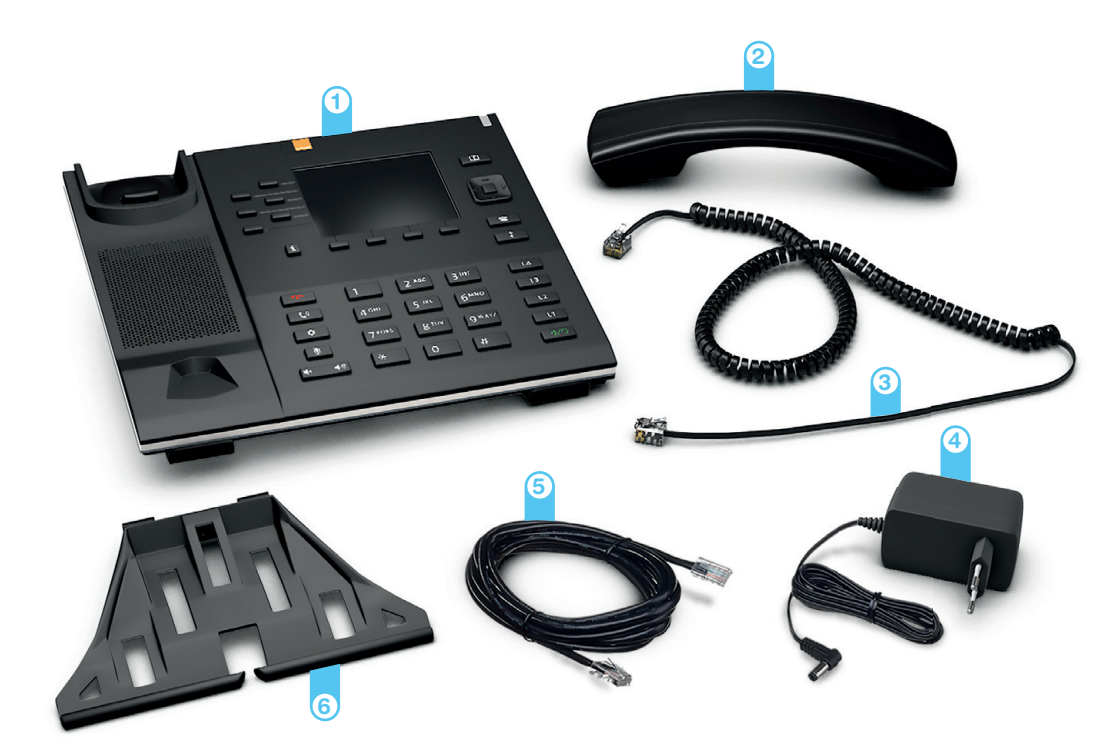

- 1 Téléphone 67i
- 2 Combiné
- 3 Cordon de combiné Permet de raccorder le combiné au téléphone.
- Bloc d'alimentation
   Permet de raccorder le téléphone 67i à une prise électrique.
- 5 Câble Ethernet Permet de raccorder le téléphone 67i à la Livebox Pro.
- Support de téléphone réversible Permet d'utiliser deux angles d'inclinaison.

#### Présentation du téléphone 67i

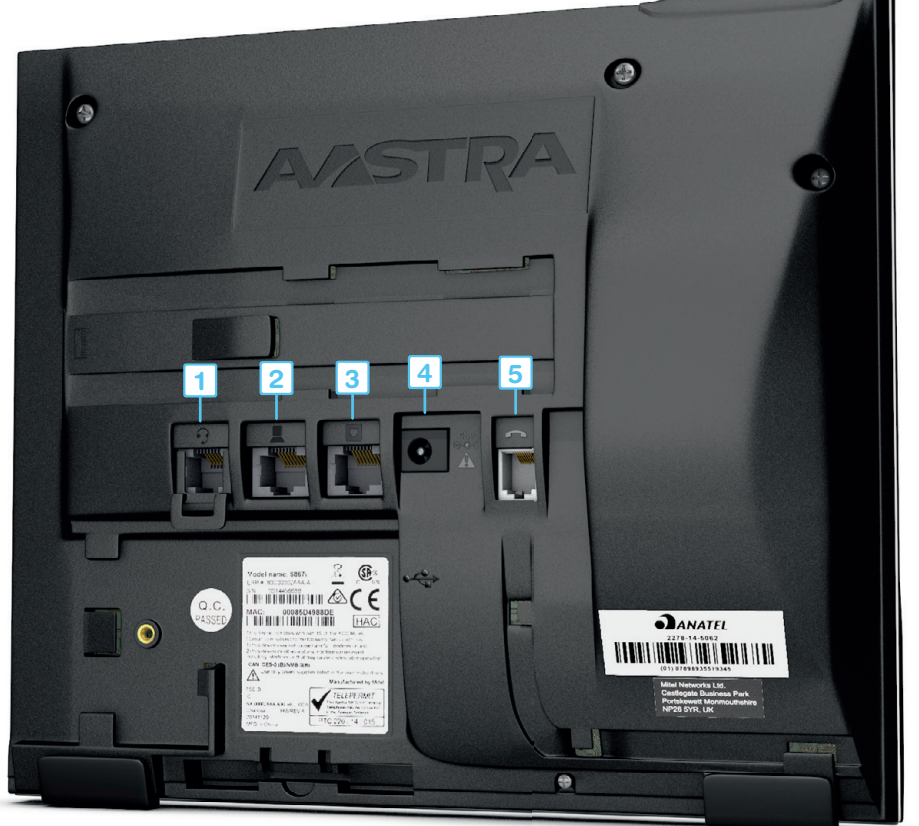

- 1 Prise casque Permet d'utiliser un casque téléphonique.
- Prise ordinateur Permet de raccorder un ordinateur à votre réseau.
- 3 Prise LAN Permet de raccorder le téléphone 67i à la Livebox Pro.
- Prise d'alimentation Veillez à utiliser uniquement le bloc d'alimentation fourni dans le pack.
- 5 Prise combiné Permet de raccorder le combiné au téléphone.

Insérez le support de téléphone.

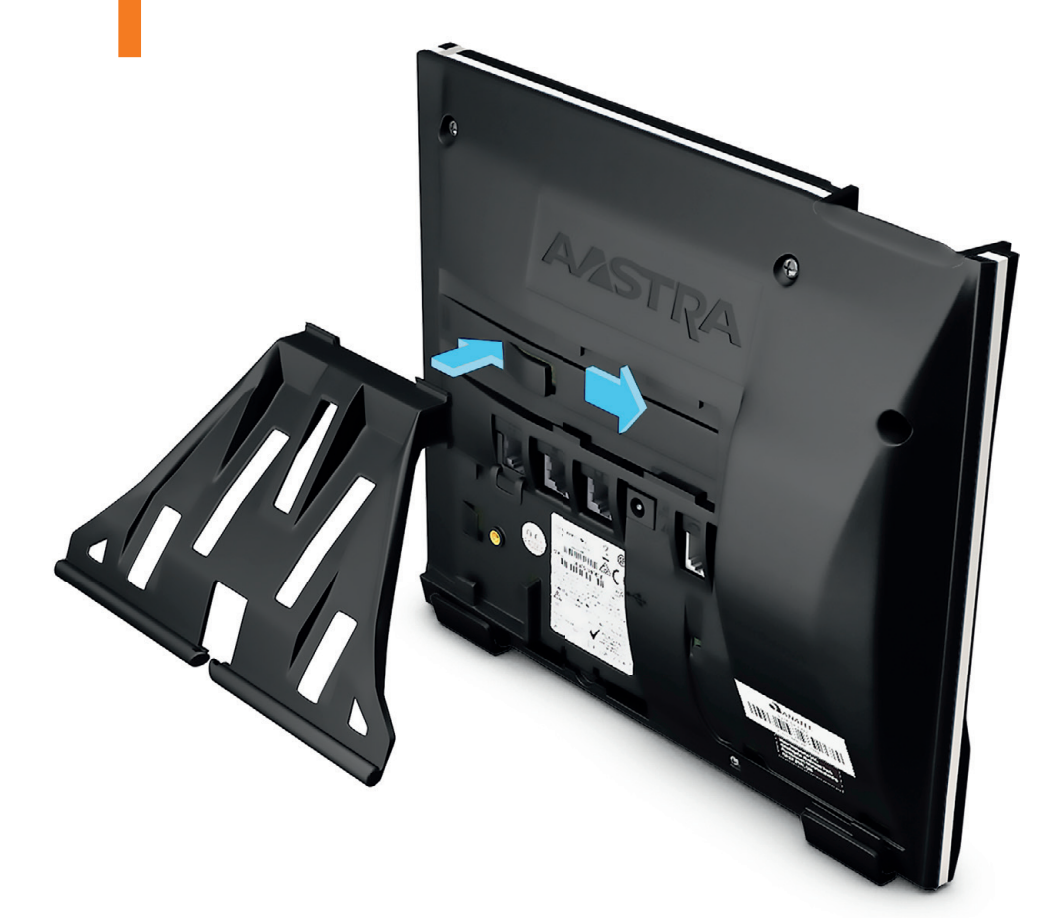

Le sens d'insertion détermine l'inclinaison du téléphone.

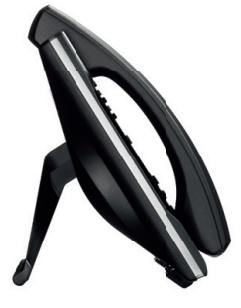

position haute

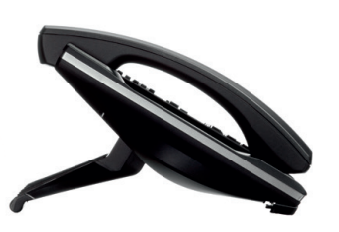

position basse

 Branchez
 le cordon sur la prise
 « combiné », passez le câble dans la rainure, puis raccordez-le au combiné.

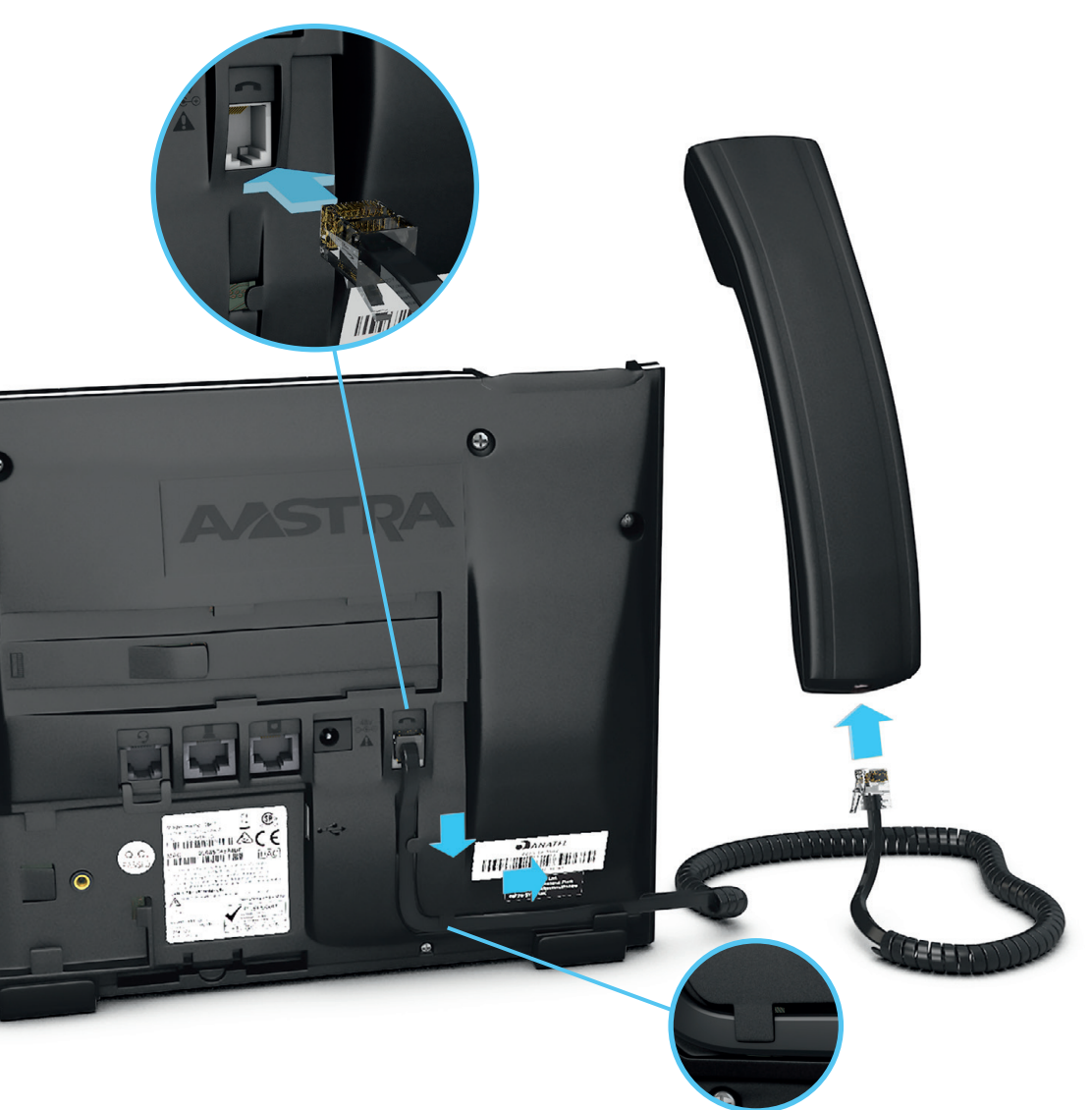

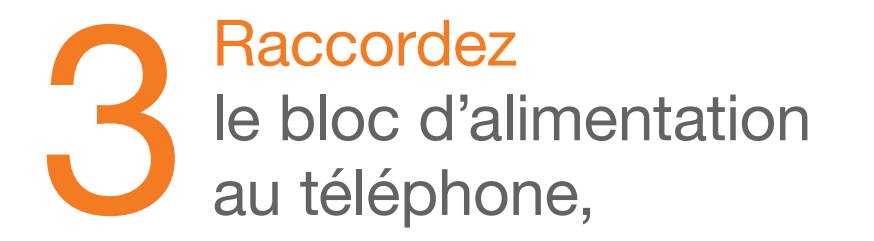

puis à une prise électrique.

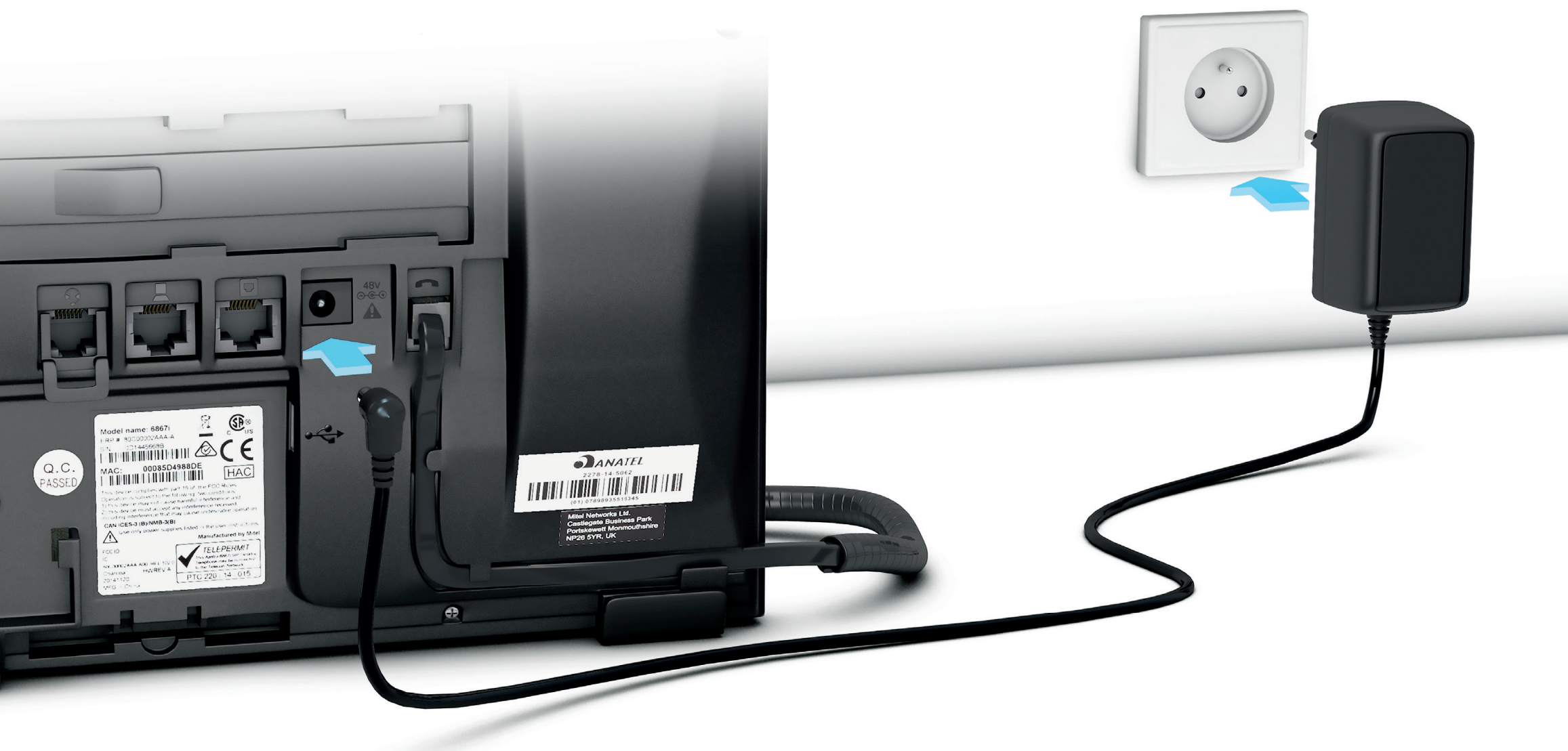

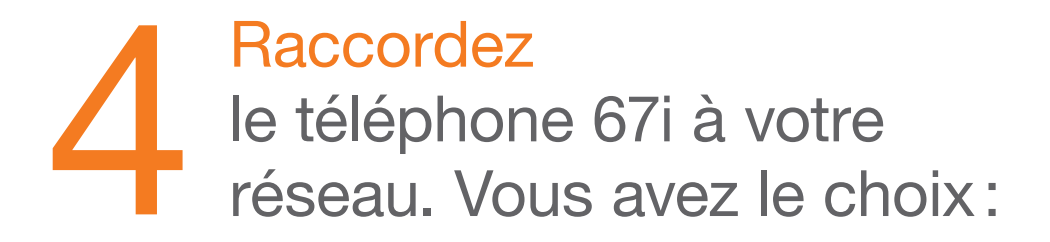

Soit directement à la Livebox Pro.

Dans ce cas raccordez une extrémité du câble Ethernet à la prise « LAN » du téléphone 67i, puis l'autre extrémité à l'une des prises Ethernet numérotées de 1 à 3 de la Livebox Pro.

Soit à une prise de votre réseau informatique.

Dans ce cas raccordez une extrémité du câble Ethernet à la prise « LAN » du téléphone 67i, puis l'autre extrémité à une prise Ethernet de votre réseau informatique.

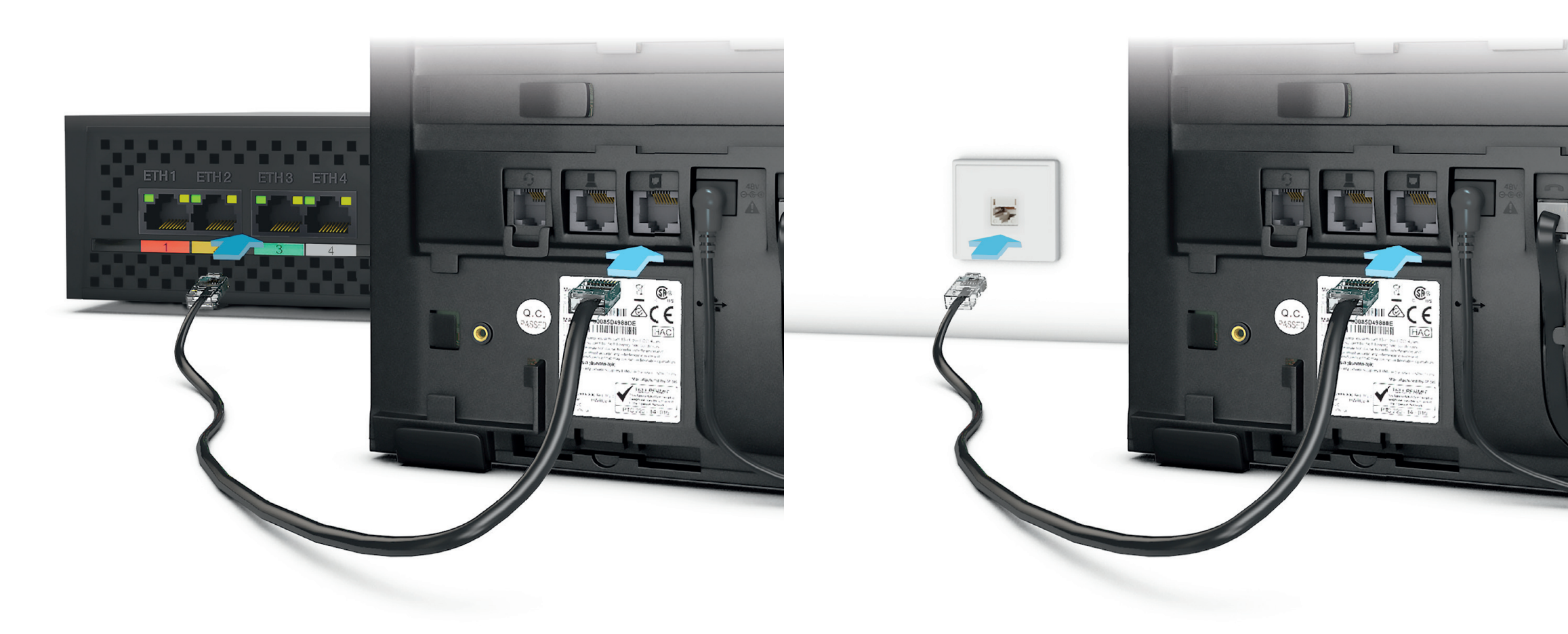

Si besoin, utilisez la prise « ordinateur » pour raccorder un ordinateur à votre réseau en utilisant un câble Ethernet<sup>\*</sup>. Le téléphone s'allume et se configure automatiquement. Un numéro interne provisoire à trois chiffres (6xx) lui est attribué.

601 601 -L4 L3 60 A GHI L2 \$ 4/0 À cette étape le téléphone ne peut pas encore passer ou recevoir d'appel vers l'extérieur.

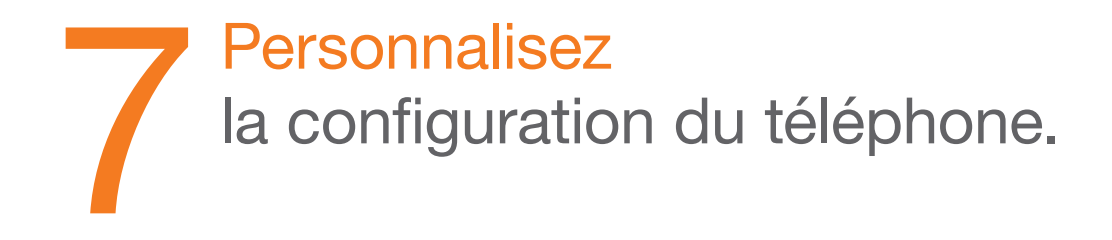

Depuis un ordinateur, ouvrez votre navigateur Internet puis entrez l'adresse: « http://livebox/ »

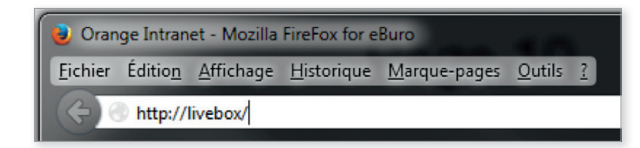

Saisissez l'identifiant et le mot de passe de votre Livebox Pro.

Par défaut, l'identifiant est « admin », et le mot de passe est disponible depuis le menu « Afficher mes informations Wi-Fi et système ».

| authentification     |                |
|----------------------|----------------|
| identifiant          |                |
| mot de passe         |                |
| se souvenir de ce n  | not de passe 🦳 |
| oubli mot de passe ? | se connecter   |
|                      |                |

Cliquez sur l'onglet « ma téléphonie d'entreprise », puis sur la rubrique « gestion des utilisateurs et des groupements », puis « liste des utilisateurs ».

Repérez le numéro provisoire de l'utilisateur, puis cliquez sur l'icône de modification 🔦 de la ligne correspondante.

|                                               | ma téléphonie d'er | ntreprise m                  | a configuratio | n Wiff et Live | box mes            | équipeme   | nts               | diagnostic    |          |         |
|-----------------------------------------------|--------------------|------------------------------|----------------|----------------|--------------------|------------|-------------------|---------------|----------|---------|
| mon compte                                    |                    |                              |                |                |                    |            |                   |               |          |         |
| 🗈 tableau de bord                             |                    | ste des                      | téléph         | ones e         | et utilisa         | teur       | s                 |               |          | (?) ald |
| journal des appels                            | Ce                 | itte page vous p             | ermet de gêree | tous les telep | hones et utilisate | urs de vot | re entreprise.    |               |          |         |
| gestion de l'accueil clier                    | nt                 |                              |                |                |                    |            |                   |               |          |         |
| gestion des utilisateurs or                   | et Iiste o         | des téléph<br>teléphones : 2 | iones          |                |                    |            |                   |               |          |         |
| > liste des utilisateurs                      | etat *             | nº interne 👻                 | nom 👻          | prênom *       | n' externe 👻       | email      | type<br>telephone | restrictions  | modifier | supprim |
| <ul> <li>association des telephone</li> </ul> | l 🚱                | 602                          |                |                |                    |            | IP                | Tout autorise | 4        | Î       |
| > profils de restrictions                     | Ø                  | 604                          |                |                |                    |            | P                 | Tout autorise | 4        | Ĩ       |
| > liste des groupements                       |                    |                              |                |                |                    |            |                   |               |          | _       |
| annuaire                                      |                    |                              |                |                |                    |            |                   |               |          |         |
| paramètres                                    |                    |                              |                |                |                    |            |                   |               |          |         |
| gestion de l'application                      |                    |                              |                |                |                    |            |                   |               |          |         |

- 1 Saisissez le Nom et le Prénom de l'utilisateur
- 2 Choisissez le numéro de ligne directe (si disponible)
- 3 Cliquez sur le bouton « Sauvegarder » en bas de la page.
- 4 Patientez pendant que le téléphone redémarre. Il lui faut environ 2 minutes pour se mettre à jour.

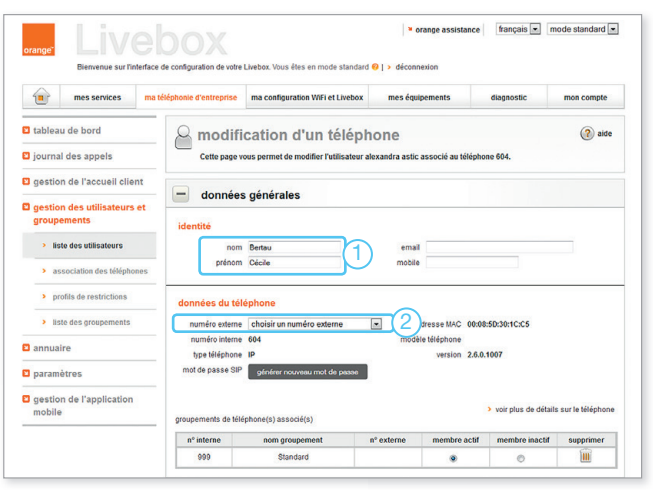

### Assistance

Vous ne pouvez plus émettre et/ou recevoir d'appel?

- Si le problème concerne l'ensemble de vos téléphones :
- 1 Eteignez, puis allumez votre Livebox. Le démarrage de la Livebox nécessite environ 5 minutes.
- 2 Débranchez électriquement tous les téléphones, et branchez-les à nouveau.

Le démarrage complet des téléphones nécessite environ 2 minutes.

 Si le problème concerne un seul téléphone, débranchez électriquement le téléphone, puis branchez-le à nouveau. Le démarrage complet du téléphone nécessite environ 2 minutes.

Si la panne persiste, contactez l'assistance téléphonique.

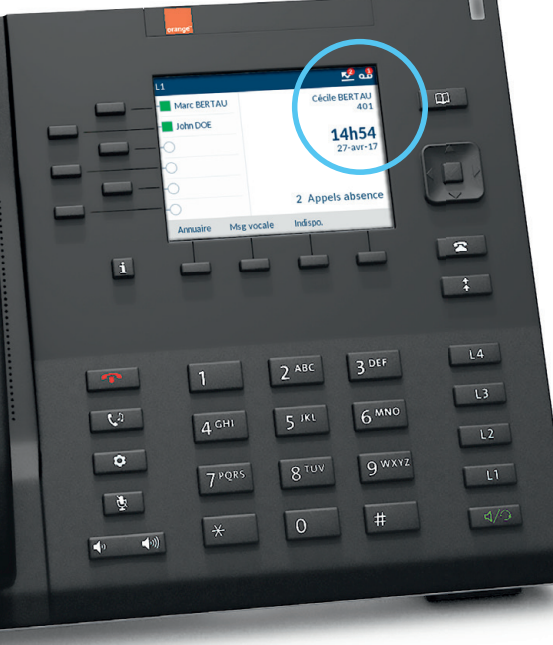

Le téléphone a désormais une ligne directe (si disponible) et un numéro court (en interne) en 4xx

#### ou

Il n'a pas de ligne directe et il conserve le numéro court en 6xx.

#### Installer un casque audio

1 Branchez le casque sur le téléphone (2 possibilités)

• Connexion en RJ11/RJ45

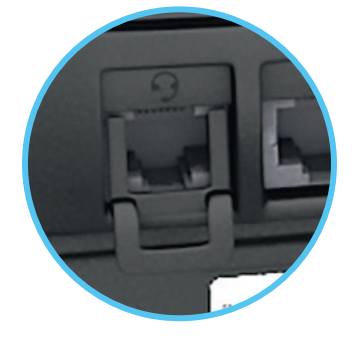

Selon le format de votre casque (RJ11 ou RJ45), laissez ou retirez le détrompeur qui se trouve dans le port casque (face arrière du téléphone). Selon la marque du casque, respectez les cordons d'adaptation entre le casque et le téléphone.

Connexion en USB

Retirez l'opercule du port USB situé à l'arrière du téléphone, puis branchez le port USB de votre casque (ou du dongle USB pour un casque sans fil). 3 Réglez le mode DHSG (2 possibilités)

- Connexion en RJ11/RJ45 Sélectionnez « DHSG activé », puis validez avec la touche « Sauver ».
- Connexion en USB Sélectionnez « DHSG désactivé », puis validez avec la touche « Sauver ».

| Casque           |                                 | Casque           |                  |
|------------------|---------------------------------|------------------|------------------|
| Vol micro/casque | DHSG désactivé                  | Vol micro/casque | • DHSG désactivé |
| DHSG             | <ul> <li>DHSG activé</li> </ul> | DHSG             | DHSG activé      |
|                  |                                 |                  |                  |
|                  |                                 |                  |                  |
|                  |                                 |                  |                  |
| Sauver           | Annuler                         | Sauver           | Annuler          |
|                  |                                 |                  |                  |
|                  |                                 |                  |                  |

4 Réglez l'ordre d'utilisation des périphériques audio Dans le menu Audio/Casque, sélectionnez « Mode Audio » puis « HParleur/Casque ». Ensuite, validez avec la touche « Sauver ».

|   | Haut-parleur    |         |
|---|-----------------|---------|
|   | Casque          |         |
| • | HParleur/Casque |         |
|   | Casque/M libres |         |
| S | auver           | Annuler |

#### 2 Accédez au menu Casque

Accédez au menu de programmation en appuyant sur la touche Faites défiler le menu, sélectionnez « Audio » avec la touche Choisissez le menu « Casque ».

| Paramètres |      |          |         |         |
|------------|------|----------|---------|---------|
|            |      | ¢        | Mode au | idio    |
| < 🗄        | *    | <b>S</b> | ₽       | ₽>      |
|            |      |          | Casque  |         |
| Sélect.    | Avan | cé       |         | Quitter |
|            |      |          |         |         |